## Create a custom widget

Custom widgets allow you to expand the functionality of available content in your homepages to suit your specific organizational and course needs. You can add custom HTML code to create a wide range of widgets. You can create custom widgets for your courses, or use custom widgets shared to your course offerings from the organization, department, or semester level.

## To create a custom widget

- 1. On your course homepage, click Course Admin > Widgets.
  - Homepages Widgets
    Create Widget
- 2. Click Create Widget.

3. From the **Properties** tab, enter a name and description for the widget.

| Properties                                               | Release Conditions  | Content |  |
|----------------------------------------------------------|---------------------|---------|--|
| New Widg                                                 | et Properties       |         |  |
| Name *                                                   |                     |         |  |
|                                                          |                     |         |  |
| Description                                              |                     |         |  |
|                                                          |                     |         |  |
|                                                          |                     |         |  |
|                                                          |                     |         |  |
|                                                          |                     |         |  |
|                                                          |                     |         |  |
| Widget Security                                          |                     |         |  |
| What is Sandboxing?<br>Widget is Sand<br>Render in IFran | <b>lboxed</b><br>ne |         |  |
|                                                          |                     |         |  |
| Save and Close                                           | Save Cancel         |         |  |

4. To add your own HTML content to the widget using the HTML Source Editor, click the **Content** tab > <sup>42</sup> HTML Source Editor icon. Add your HTML custom code.

| Properties  | Release Conditions  | Content |                             |      |       |     |               |          |   |     |    |
|-------------|---------------------|---------|-----------------------------|------|-------|-----|---------------|----------|---|-----|----|
| Widget Co   | ontent              |         |                             |      |       |     |               |          |   |     |    |
| Contents    |                     |         |                             |      |       |     |               |          |   |     |    |
| Paragraph V | B I U × A⁄<br>≅ Eq. | ≡~ ≣~   | ▶॥<br><b>०</b> ∎ <i>उ</i> ⊘ | EI ( | ΣΥ 開Υ | + ~ | Lato (Recomm. | . 🗸 16px | ~ | ••• | 23 |
| I           |                     |         |                             |      |       |     |               |          |   |     |    |
|             |                     |         |                             |      |       |     |               |          |   |     |    |
|             |                     |         |                             |      |       |     |               |          |   |     |    |
|             |                     |         |                             |      |       |     |               |          |   |     |    |
| <u> </u>    |                     |         |                             |      |       |     |               |          |   |     | // |

5. To apply different styling options to the widget, click Customize Widget Style.

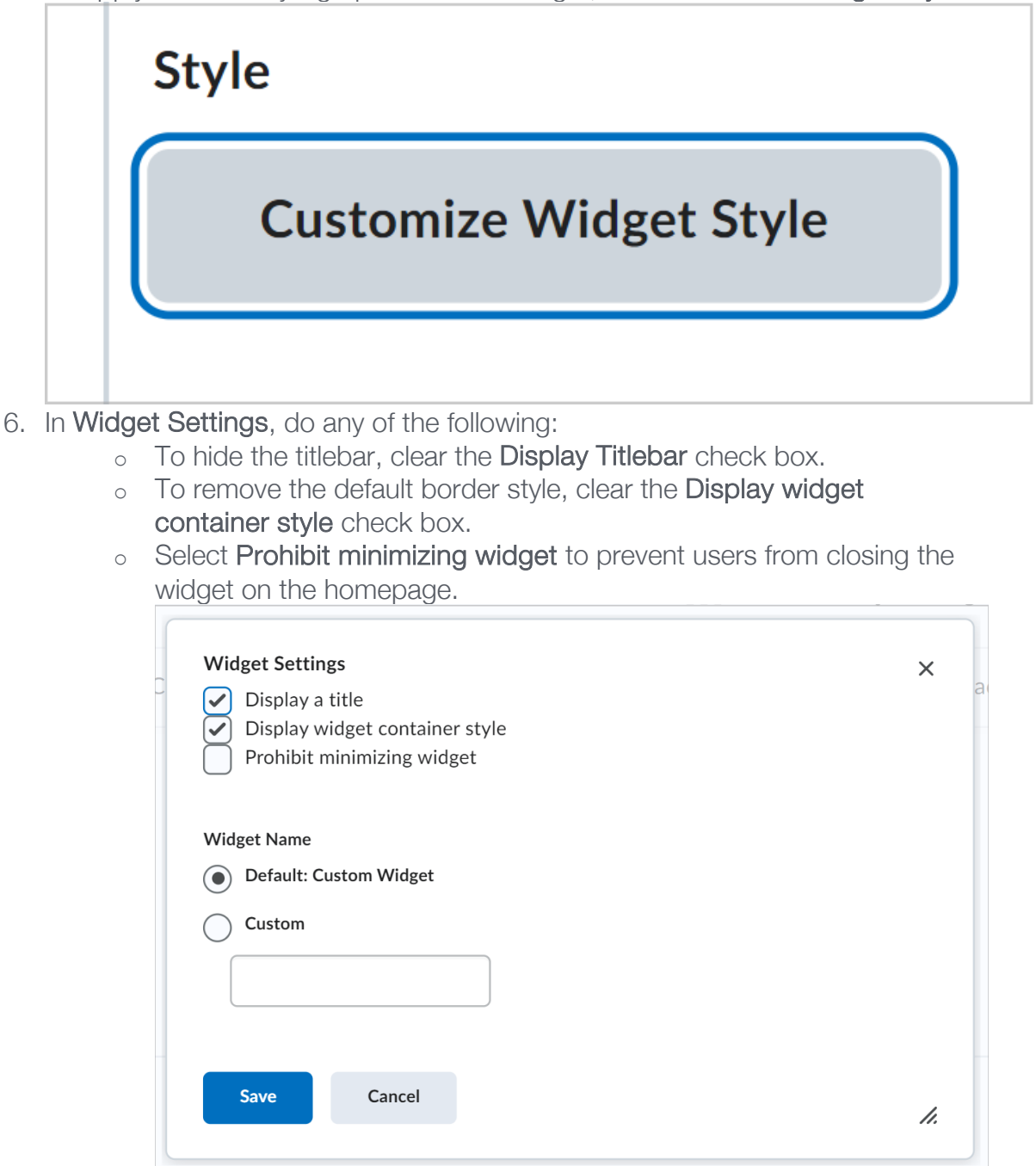

- 7. To set a custom title, in the Widget Name section, select the Custom radio button. Enter your text in the field.
- 8. Click **Save**. To attach release conditions to the widget, click the Release Conditions tab and do one of the following:
  - Click Attach Existing then select from existing release conditions available to the org unit. Click Save. From the dropdown list, select All conditions must be met or Any condition must be met.

- Click Create and Attach to create a release condition and attach it.
   Click Create. From the drop-down list, select All conditions must be met or Any condition must be met.
- 9. Click Save and Close.

| Properties      | Release Conditions        | Content               |
|-----------------|---------------------------|-----------------------|
| Release Co      | onditions                 |                       |
| Attach Existing | Create and Attach         | Remove All Conditions |
| There are no co | nditions attached to this | em.                   |
|                 |                           |                       |
| Save and Close  | Save Cancel               |                       |